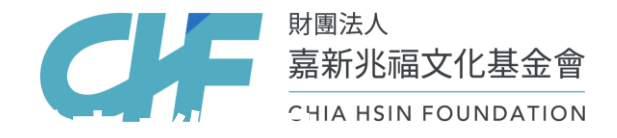

## 「永續力獎學金」 學校線上覆核教學

- 1. 114年永續力獎學金申請時間:114/4/10 09:00 114/5/13 17:00
- 2. 須於上述時間內,完成<u>學生線上申請與學校線上覆核</u>。
- 請預留學生提交、補件及學校覆核的時間,建議學校訂定校內截止日。

#### 重要提醒:

因嘉新辦公室整修,電話無法接聽,即日期起至6月底(實際日期 以官網公告為主),如有任何問題請E-mail至scholarships@chf.ngo, 本基金會預計1-2個工作天回覆。 步驟1、進入獎學金線上申請。

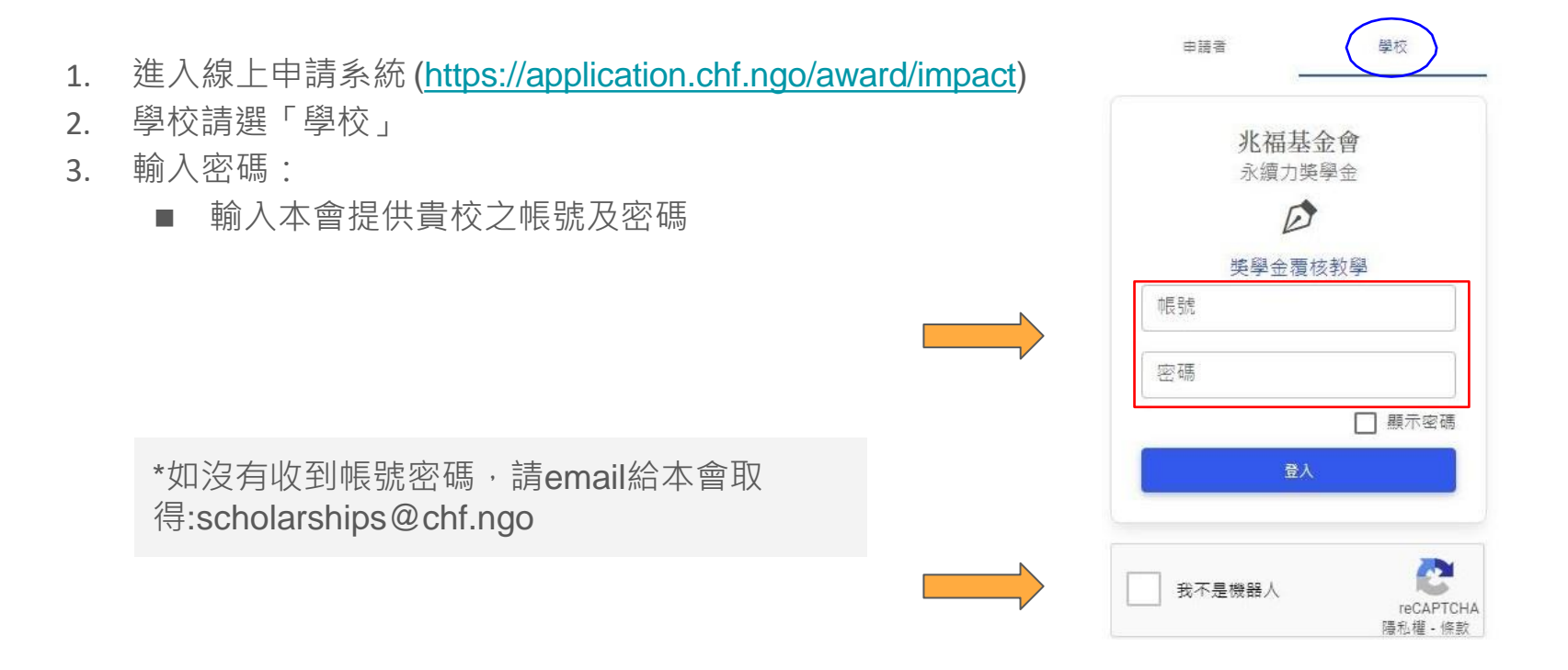

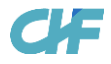

## **步驟2**、進入系統後,螢幕即顯示貴校已完成提交之申請名單彙總表,請點選狀態為<u>「待學校覆核」</u>之<u>申請</u> <u>者姓名</u>。

| 表格內搜尋     |         |         |       |    |      |      |      |
|-----------|---------|---------|-------|----|------|------|------|
| 案件號碼 🔶    | 狀態      | ♦ 申請者 ♦ | 科泰  🗄 | 年級 | 學業 ♦ | 申請資格 | 聯絡方式 |
| 13i030001 | (待學校覆核) | TEST2   |       | 2  |      | 大専校院 |      |
| 13i030002 | 退回補件    | TEST3   |       | 1  |      | 大専校院 |      |
| 13i030003 | 基金會審查中  | TEST4   |       | 2  |      | 大専校院 |      |
| 13i030004 | 基金會審查中  | TEST5   |       | 1  |      | 研究所  |      |

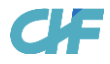

# 步驟3、同學填寫之內容及文件<u>如發現有誤,請點選「返回請學生補齊」</u>,將申請件退回,並立即電話通知該同學修訂並重新提交申請,本會同步會發送退回之電郵通知給同學。

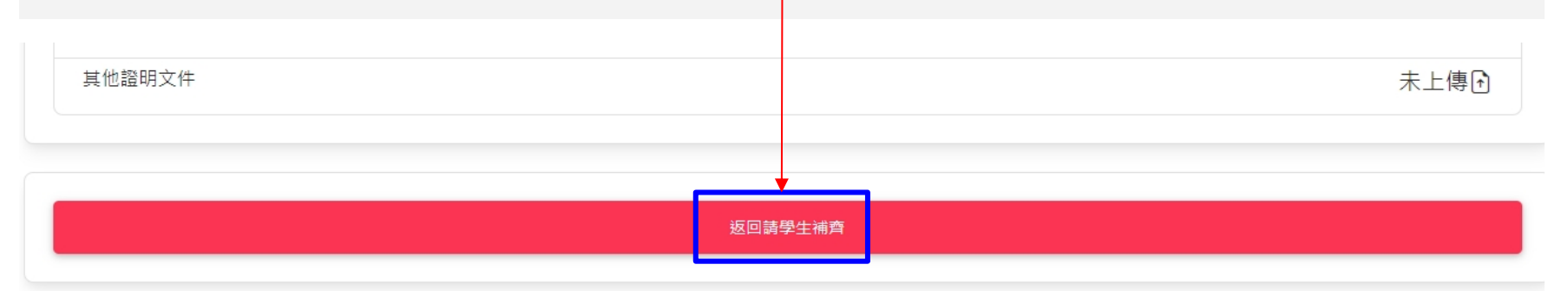

#### 學校覆核

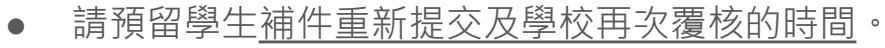

退件後,覆核狀態即由待學校覆核改為退回補件

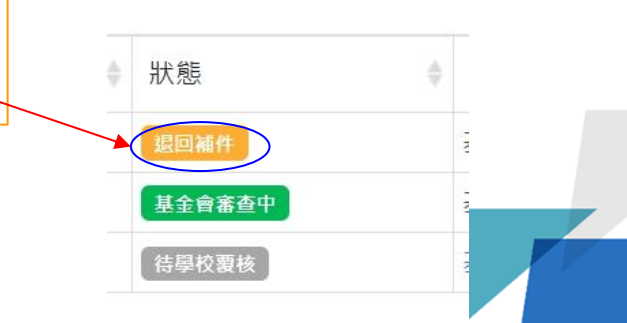

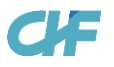

**步驟4**、覆核完成後,填寫覆核者的聯絡資訊。

| 学议侵议                   |      |       |                                   |
|------------------------|------|-------|-----------------------------------|
| 若本年度已獲取其它獎學金,請協助告知,謝謝。 |      |       |                                   |
| 其它獎學金名稱及金額             |      |       | 請協助填寫該同學本年度已獲取之其它                 |
|                        |      |       | 獎學金名稱及金額,若無則不需填寫                  |
|                        |      |       |                                   |
| 覆核者聯絡資訊                |      |       | → 如之前有完成覆核送件,系統                   |
| 所慶單位                   | 所屬組別 |       | 會自動帶入覆核者聯絡資訊                      |
| 姓名                     | 聯絡電話 | 分機 選填 | <ul> <li>承辦人如有變更,請於此處修</li> </ul> |
| Email                  |      |       | 改內容                               |
| 備註                     |      |       |                                   |
| IPEL                   |      |       | ● 旋洪学校架本曾海翅官迫                     |
|                        |      |       |                                   |
|                        | 確認送件 |       |                                   |
|                        |      |       |                                   |

**步驟5-1**、覆核者聯絡資訊填寫完成後,點選「確認送件」。

| 學校覆核                   |      |       |
|------------------------|------|-------|
| 若本年度已獲取其它獎學金,請協助告知,謝謝。 |      |       |
| 其它獎學金名稱及金額             |      |       |
| 覆核者聯絡資訊                |      |       |
| 所屬單位                   | 所屬組別 |       |
| 姓名                     | 聯絡電話 | 分機 選填 |
| Email                  |      |       |
| 備註                     |      |       |
| ■點選◆                   | 忍送件  |       |

CHF

**步驟5-2**、點選「確認送件」後,請再次確認正確無誤,點選確認後,該同學之申請案件即送至本會進行 審查。

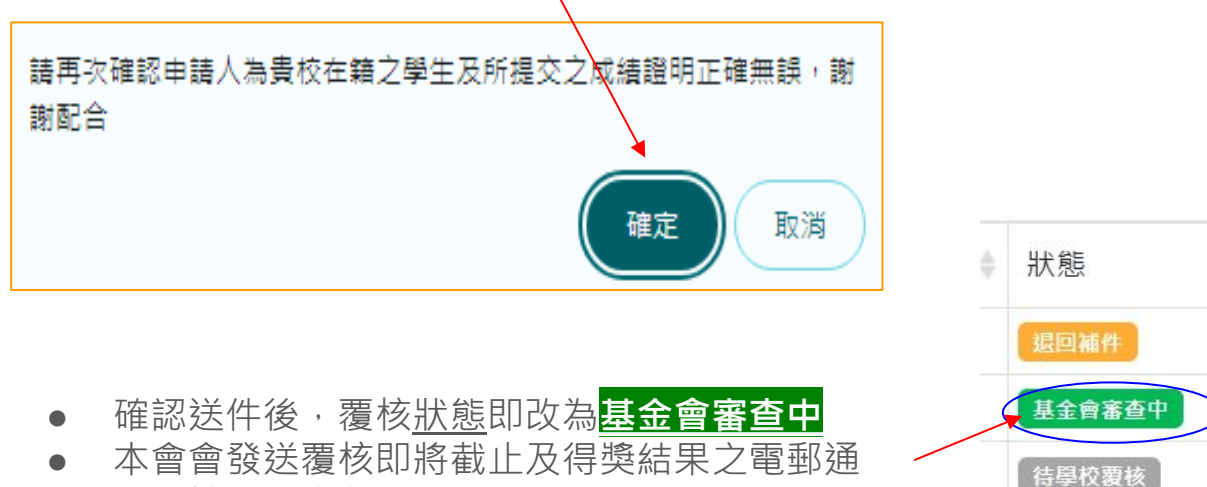

知,請注意查收。

### **步驟6**、覆核完成後,點選螢幕右上角,選擇「登出」系統。

|                                  |                                          |                         |      |                                                |                          |                            |    | <br>- |  |
|----------------------------------|------------------------------------------|-------------------------|------|------------------------------------------------|--------------------------|----------------------------|----|-------|--|
|                                  |                                          |                         |      |                                                |                          |                            |    | 登出    |  |
| 第65屆永續力獎學                        | 金<br>                                    |                         |      |                                                |                          |                            |    |       |  |
| 主终市御景                            |                                          |                         |      |                                                |                          |                            |    |       |  |
| 农怕的投等                            |                                          |                         |      |                                                |                          |                            |    |       |  |
| 案件號碼                             | ◆ 狀態                                     | ♦ 申請者                   | ♦ 科乐 | ♦ 年級                                           | ♦ 學業                     | ♦ 聯絡方式                     | ¢  |       |  |
| 案件號碼<br>113U650021               | <ul> <li>↓ 狀態</li> <li>基金會審查中</li> </ul> | ∲ 申請者<br>TEST1          | ♦ 科系 | <ul><li>◆ 年級</li><li>2</li></ul>               | ♦ 學業                     | ♦ 聯络方式                     | ÷  |       |  |
| 案件號碼<br>113U650021<br>113U650022 | ↓ 狀態<br>基金育業直中<br>圓回凝件                   | ↓ 申請者<br>TEST1<br>TEST2 | ◆ 料泉 | <ul> <li>◆ 年級</li> <li>2</li> <li>3</li> </ul> | <ul> <li>◆ 学業</li> </ul> | <ul> <li>◆ 聯絡方式</li> </ul> | \$ |       |  |

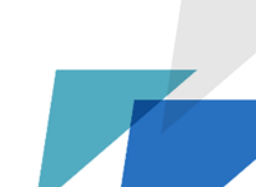